#### **Booking flow – entries**

## ตรวจสอบตารางการบิน

✤ เช็กตารางการบินในวันที่ 05NOV เส้นทาง BKKDEL สายการบินสไปซ์เจ็ท (SG) ใช้กำสั่ง: >AN05NOVBKKDEL/ASG

|     | амар       | EUS            | File               | Go To                            | Settings   | Scripts    | Help | Service Hub         | SMALITHONG<br>Last login: C |
|-----|------------|----------------|--------------------|----------------------------------|------------|------------|------|---------------------|-----------------------------|
|     |            | New E          | Booking F          | File 🛓 🗸                         | New Co     | mmand Page | e Ne | w Traveller Profile |                             |
|     | Retrieve B | ooking Fi      | le by nar          | ne, r Ret                        | rieve Adva | nced       |      |                     | _                           |
|     | 💟 Comr     | mand Pa        | age 1              |                                  |            |            |      |                     | Owned by E                  |
|     | N5NOVBKKD  | el/asg         |                    | >                                |            |            |      |                     | 98II                        |
| AN5 | NOVBERE    | ASG            |                    |                                  |            |            |      | 21 70 ( 05 NOT 00   |                             |
| 1   | SG 088     |                | F9 H9 J            | 9 K9 L9                          | BKK DEL    | 3 0335     | 0635 | E0.737 4            | : 30                        |
| 2   | SG 090     | M9 N9<br>C9 E9 | 09 Q9 R<br>F9 H9 J | 9 59 T9<br>9 K9 L9               | BKK DEL    | 3 1110     | 1430 | E0.737 4            | :50                         |
| з   | SG 084     | M9 N9<br>C9 E9 | 09 Q9 R<br>F9 H9 J | 9 S9 T9<br>9 K9 L9               | BKK CCU    | 0510       | 0610 | E0.737              |                             |
|     | SG 274     | M9 N9<br>C9 E9 | 09 Q9 R<br>F9 H9 J | 9 59 T9<br>9 K9 L9               | CCU PNQ    | 0835       | 1110 | E0.737              |                             |
|     | SG8184     | M9 N9<br>C9 E9 | 09 Q9 R<br>F9 H9 J | 9 <mark>S9 T</mark> 9<br>9 K9 L9 | PNQ DEL    | 2 1605     | 1815 | E0.737 14           | : 35                        |
|     |            | M9 N9          | 09 Q9 R            | 9 <b>S</b> 9 <b>T</b> 9          |            |            |      |                     |                             |

## **อองเที่ยวบิน**

✤ ต้องการจองจำนวน 1 ที่นั่ง (SS1) คลาส M เที่ยวบิน SG088 คือรายการที่ 1 จากตาราง (M1) ใช้คำสั่ง: >SS1M1

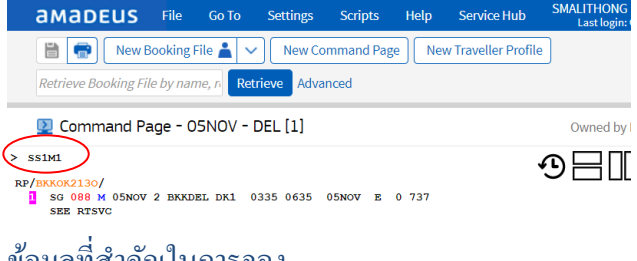

## ข้อมูลที่สำคัญในการจอง

- ชื่อผู้เดินทาง >NM1AMADEUS/SIRIWAN MS
- เบอร์โทรสัพท์ที่ติดต่อ >AP BKK02-2079000
- วันกำหนดออกบัตร โดยสาร >TKOK
- เบอร์โทรสัพท์ผู้เดินทาง >SR CTCM SG HK1- mobile no

#### > อีเมล์ผู้เดินทาง >SR CTCE SG HK1-email address

ตาราง: ตัวอักษรที่ใช้แทนตัวอักษรพิเศษในอีเมล

| Amadeus Character   | E-Mail Symbol     |
|---------------------|-------------------|
| // (DOUBLE SLASH)   | @ (AT SIGN)       |
| "" (DOUBLE DOT)     | "_" (UNDERSCORED) |
| " . / " (DOT SLASH) | " - " (DASH)      |

- วันกำหนดออกบัตร โดยสาร >TKOK
- ชื่อผู้ทำการจอง >RF
- > งบการงอง >ER

หมายเหตุ: หลังคำสั่ง ER ระบบจะเตือนเรื่องการชำระเงิน (ดังรูป) เมื่อรับทราบข้อมูล ให้ใช้คำสั่ง ER อีกครั้งเพื่อขึ้นขันและจบการจอง

> rfsm;er

# **AMADEUS** File Go To Settings Scripts Help Service Hub SMALIHO Last lo Image: Service Hub New Sooking File Image: Service Hub Service Hub Small Hub Image: Service Hub New Booking File Image: Service Hub New Traveller Profile Retrieve Booking File by name, r Retrieve Advanced

Command Page - AMADEUS SIRIWAN MS (1) - 05NOV - DEL - RGUHIQ Owned by

> RF/RKKOK2130/BKKOK2130 1.AMADEUS/SIRIWAN MS 2 SG 088 M 05NOV 2 BKKDEL HKI 0335 0635 05NOV E SG/X78P47V 3 SG 089 M 10NOV 7 DELENK HKI 1605 2140 10NOV E SG/X78P47V 4 AP BKK 02 207 9090 - FRODUCT TEST - A 5 TK OLLGOGT/RKKOK2130 5 SSR CTCE SG HKI SIRIWAN.MALITHONG/HOTMAIL.COM 8 SSR OTCE SG HKI SIRIWAN.MALITHONG/HOTMAIL.COM 8 SSR OTCE SG HKI SIRIWAN.MALITHONG/HOTMAIL.COM

## เช็คราคาบัตรโดยสารในระบบ

รากาบัตรโดยสารพิเศษในระบบอะมาดิอุส ใช้คำสั่ง: >FXP

| <b>AMADEUS</b> File Go To Settings Scripts Help Service Hub SMALTHONG<br>Last login: |
|--------------------------------------------------------------------------------------|
| 🛗 💮 New Booking File 🛓 🗸 New Command Page New Traveller Profile                      |
| Retrieve Booking File by name, n Retrieve Advanced                                   |
| 2 Command Page - AMADEUS SIRIWAN MS (1) - 05NOV - DEL - RGUHIQ Owned by              |
| • 770<br>• • • • • • • • • • • • • • • • • • •                                       |
| DI AMADEUS/SIRIW*                                                                    |
| LAST TKT DTE 05NOV19 - DATE OF ORIGIN                                                |
|                                                                                      |

|                                                             | AL  | FLGT  | вк        | т | DATE  | TIME    | FARE             | BASIS                | NVB   | NVA   | BG |
|-------------------------------------------------------------|-----|-------|-----------|---|-------|---------|------------------|----------------------|-------|-------|----|
| BKK                                                         |     |       |           |   |       |         |                  |                      |       |       |    |
| DEL                                                         | SG  | 88    | м         | м | 05NOV | 0335    | MRTS             | /RTH                 | 05NO  | 05NOV | 20 |
| BKK                                                         | SG  | 89    | м         | м | 10NOV | 1605    | MRTS             | <b>JRTH</b>          | 10NO  | 10NOV | 20 |
| тнв                                                         | 1   | 1375  |           | 0 | 5NOV1 | BKK S   | G DEL:<br>E30.8; | 184.53sg BK<br>21100 | K184. | 53NUC |    |
| THB                                                         |     | 35-1  | E7        | 2 | T THB | 15 - G8 | THB :            | 15-G8 THB 7          | 00-TS | THB 2 | 60 |
| THB                                                         |     | 35-1  | Ξ7        |   | -WO   |         |                  |                      |       |       |    |
| THB                                                         |     | 990-3 | <b>KT</b> |   |       |         |                  |                      |       |       |    |
| THB                                                         | - 3 | L2435 |           |   |       |         |                  |                      |       |       |    |
| NO CHARGEABLE ANCILLARY SERVICE                             |     |       |           |   |       |         |                  |                      |       |       |    |
| BG CXR: SG/SG                                               |     |       |           |   |       |         |                  |                      |       |       |    |
| PRICED WITH VALIDATING CARRIER SG - REPRICE IF DIFFERENT VC |     |       |           |   |       |         |                  |                      |       |       |    |
| 1745 THE PENALTY APPLIES                                    |     |       |           |   |       |         |                  |                      |       |       |    |

PAGE 2/ 3

THAI-Amadeus Southeast Asia Co., Ltd Product & Smart Solution Date 14 Oct 2019

## ข้อมูลที่สำคัญในการออกบัตรโดยสาร

- รูปแบบการชำระเงิน >FPCASH
- รหัสสายการบิน >FVSG
- กำไรที่ได้จากการออกบัตรโดยสาร >FM0

# การออกบัตรโดยสาร

การออกบัตร โดยสาร เอเย่นต์จำเป็นต้องระบุกำว่า SG เสมอ กำสั่งที่ใช้ >TTP/T-SG

หลังการแจ้งชำระเงิน และออกบัตรโดยสาร สายการบินจะส่ง SSR เพื่อขึ้นขันการจอง และหมายเลขบัตรโดยสารจะปรากฎใน PNR โดยแสดงใน FA ดังรูป

| <b>AMADEUS</b> File Go To Settings Scripts Help Service Hub                                                  |
|----------------------------------------------------------------------------------------------------|
| Rew Booking File 🛓 🗸 New Command Page New Traveller Profile                                                  |
| Retrieve Booking File by name, r Retrieve Advanced Enter GDS Commands, for example:                          |
| Command Page 2                                                                                               |
| TTF/T-SG/RT<br>OK ETICKET                                                                                    |
| > RT<br>TST RLR                                                                                              |
| RP/BKKOK2130/BKKOK2130 SG/RM 150CT19/0831Z RGUMIQ                                                            |
| 1.AMADEUS/SIRIWAN MS<br>2 sg 088 m 05nov 2 beeden he1 0335 0635 05nov e sg/x78f4v                            |
| 3 SG 089 M 10NOV 7 DELBKK HK1 1605 2140 10NOV E SG/X78F4V                                                    |
| 4 AF BKK 02 207 9090 - PRODUCT TEST - A                                                                      |
| 5 TK PAX OK150CT/BKKOK2130//ETSG                                                                             |
| 6 TK OK150CT/BKKOK2130//ETSG                                                                                 |
| / SSR CTCM SG HKI 66894512000<br>9 sed chcr sc hki stdiman Malitekonc//Hormati com                           |
| 9 SSR CICE 36 HRI SIRIWAN.MALITHONG//HOIMAIL.COM<br>9 SSR OTHS 12 FOR RAYMENT REGISTER FOR & SPICEJET AGENCY |
| ACCOUNT REFERIO GGAIRSG FOR MORE                                                                             |
| 10 SSR OTHS 1A ITIN CONFIRMED - MUST PROVIDE PAYMENT                                                         |
| 11 SSR OTHS 1A SUBJ CXL ON/BEFORE 150CT 0326Z WITHOUT PAYMENT                                                |
| 12 SSR OTHS 1A SG AMOUNT DUE SG THB12435.00                                                                  |
| 13 SSR OTHS 1A SG DEBIT 12435.00 PLUS 0.00 PFC PP TTL                                                        |
| THB12435.00                                                                                                  |
| 13 SSR OTHS 12 SG AMOUNT DUE SG THB0.00                                                                      |
| 14 SSK OTHS 14 SG CONFO NBK X/874V<br>15 FA DAY 775-2400000550/FMRG/MHR12700/150cm19/FKK0K2120/250VVVVV      |
| 16 FB PAX 000000000 TTP/T-SG/RT OK ETICKET/S2-3                                                              |
| 17 FE PAX NONEND/S2-3                                                                                        |
| 18 FM *M*O                                                                                                   |
| 20 FP CASH                                                                                                   |
| 21 FV PAX SG/S2-3                                                                                            |

## รายละเอียดบัตรโดยสาร

✤ จาก PNR ที่ออกบัตรโดยสารแล้ว เอเช่นต์สามารถดูรายละเอียดของบัตรโดยสาร โดยใช้สำสั่ง : >TWD

|       | амаре                                                                                           | US File                                            | Go To                                | Settings              | Scripts                            | Help                             | Service Hub         | SMALITHON<br>Last logi |
|-------|-------------------------------------------------------------------------------------------------|----------------------------------------------------|--------------------------------------|-----------------------|------------------------------------|----------------------------------|---------------------|------------------------|
|       | 1                                                                                               | New Booking                                        | File 🛓 🗸                             | New Cor               | nmand Pag                          | e New                            | r Traveller Profile | ]                      |
|       | Retrieve Book                                                                                   | king File by na                                    | me, n Reti                           | rieve Advar           | iced                               |                                  |                     |                        |
| l     | 💟 Comma                                                                                         | and Page - /                                       | AMADEUS                              | SIRIWAN               | MS (1) - (                         | 5NOV -                           | DEL - RGUHI         | Q Owned I              |
|       | TWD<br>NI 77524000005<br>OD-BKKBKK SI-<br>1.AMADEUS/SI<br>1 OBKK SG 88                          | 50 R<br>FCPI-<br>RIWAN MS<br>M 05NOV03:            | CI-<br>D POI-BK<br>ADT<br>35 OK MRTS | K DOI-1500<br>SVRTH C | 1A LO<br>T19 IOI-<br>T<br>0 05NOV0 | C-RGUHIC<br>350XXXXX<br>5NOV 20K | 4                   | 98[                    |
| 1 1 1 | 2 ODEL SG 89<br>BKK<br>PARE F THB<br>FOTALTAX THB<br>FOTAL THB<br>'FC BKK SG DEL1<br>'FC NONEND | M 10NOV16<br>11375<br>1060<br>12435<br>84.53SG BKK | )5 OK MRTS<br>184.53NUC3             | VRTH (                | 0 10NOV1                           | 0NOV 20K                         |                     |                        |
| H     | PP CASH<br>FOR TAX/FEE DET                                                                      | AILS USE TW                                        | xat/                                 |                       |                                    |                                  |                     |                        |
| 3     | TWD/TAX<br>TOTALTAX THB<br>TX01 THB<br>TX04 THB                                                 | 1060<br>35E7 TX02<br>15G8 TX05                     | тнв<br>тнв                           | 35E7 TX(<br>700TS TX( | 3 THB<br>6 THB                     | 15G8<br>260WC                    |                     |                        |

#### **Amadeus Quota Manager**

- ✤ ดูข้อมูลการขายและออกบัตรโดยสารในอะมาดิอุส คำสั่ง: >TJQ/T-SG
- ✤ ดูจำนวนเงินใน Quota ที่วางไว้กับสายการบิน คำสั่ง: >TOCD/VC-SG

| <b>AMADEUS</b> File Go To Settings                                                                          | Scripts Help Service Hub                                                         |  |  |  |  |
|----------------------------------------------------------------------------------------------------|----------------------------------------------------------------------------------|--|--|--|--|
| Image: Second system     New Booking File     New C       Retrieve Booking File by name, r     Retrieve Adv | command Page New Traveller Profile ranced Enter GDS Commands, for example: ANLOI |  |  |  |  |
| Command Page 1                                                                                              |                                                                                  |  |  |  |  |
| >TOCD/VC-SG<br>Agency 353xxxxx ** SG ** ACTIVE                                                              |                                                                                  |  |  |  |  |
| SALES SUMMARY                                                                                               |                                                                                  |  |  |  |  |
| SALES AMOUNT: 0.00 THB                                                                                      | SALES VOLUME: -                                                                  |  |  |  |  |
| AMOUNT USAGE: 0.00 % VOLUME USAGE: -                                                                        |                                                                                  |  |  |  |  |
|                                                                                                    |                                                                                  |  |  |  |  |
| E-QUOTA                                                                                                    |                                                                                  |  |  |  |  |
| CAPPING AMOUNT: 15000 00 THE                                                                                | CARRING VOLUME: -                                                                |  |  |  |  |

#### START DATE: 06NOV19

FOP TYPE: ALL RESET DATE: 220CT59

### **Amadeus entries**

TRANSACTION TYPE: EMD, E-TICKET

| Entry                    | Entry title                |
|--------------------------|----------------------------|
| AN22JULBKKDEL/ASG        | Neutral Availability entry |
| SS1Y1                    | Short Sell entry           |
| NM1SMITH/JOHN MR         | Name entry                 |
| APBKK-02-2079000-B       | Phone contact              |
| SR CTCM SG HK1- phone no | Passenger contact details  |

| SRCTCE SG HK1- e-mail | ** Mandatory**                                          |
|-----------------------|---------------------------------------------------------|
| ТКОК                  | TK entry                                                |
| FXP                   | Pricing entry                                           |
| TQT                   | Entry to display a TST                                  |
| TWD                   | Entry to display ET-Record from<br>PNR                  |
| TWD/TKT775-2400000550 | Entry to display ET-Record by TKT no                    |
| TJQ/T-SG              | TJQ = Display a query report                            |
|                       | /T-SG = Specific ticket stock<br>provider "SG"          |
| TRF/Lx /T-SG          | Cancel a ticket from the FA-<br>element line number "x" |
| TRFT                  | Display the refundable tax record                       |
| TRFP                  | Process a refund and print                              |

#### HELP Page

>GGAIRSG

#### Amadeus available

| Transaction                     | Allowed      | Remark                         |
|---------------------------------|--------------|--------------------------------|
| Booking with "Infant"           | $\checkmark$ | Below 2yrs of age              |
| Booking with "Child"            | $\checkmark$ | Under 12yrs of age             |
| Holding PNR without<br>ticketed | $\checkmark$ | 15 – 60 min after booked       |
| Credit card payment             | Х            | May be in the future           |
| Booking Modification            | $\checkmark$ | Condition applies              |
| Baggage allowance               | $\checkmark$ | Depend on the airfare          |
| Split PNR                       | $\checkmark$ | Need to do EF and ER as twice. |
| Same day "Void'                 | Х            | Not allowed                    |
| Reissue Document                | $\checkmark$ | Penalty fee "XP"               |
| Refund Document                 | $\checkmark$ | Condition applies              |
| Business Class                  | $\checkmark$ | RBD "Z, Y, W, I , G"           |

#### Contact

กรณีมีคำถามหรือข้อสงสัยเกี่ยวกับราคาและบัตรโดยสาร กรุณาติดต่อเจ้าหน้าที่สายการ บินสไปซ์เจ็ท **(SG)** 

SpiceJet GSA Thailand T.02-63402778

เกี่ขวกับการใช้งานบนระบบอะมาดิอุส กรุณาติดต่อ Customer Service, Thai-Amadeus Southeast Asia T: 0 2207 9000 E-Mail: <u>helpdesk@thaiamadeus.com</u>

# **Quick Card**

# **SPICEJET (SG)**

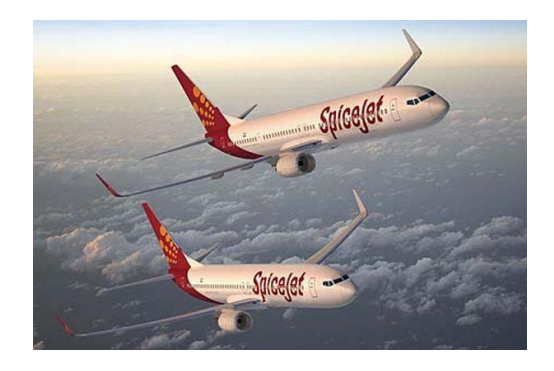

# Booking & Ticketing Though Amadeus

#### amadeus